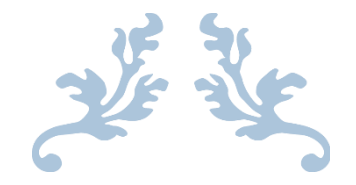

# **USER'S MANUAL DOCUMENT**

## Iris for AJK's Inland Revenue Department (Tax Payer - IncomeTax)

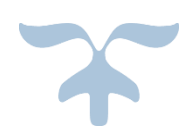

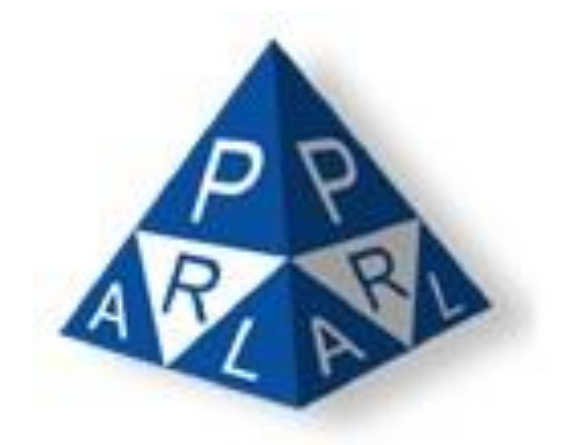

**Confidential Information:** The information provided in this document is intended solely for the use of AJ&K Department of Inland Revenue. The contents of this document may not be reproduced or divulged outside the intended organizations without the express written permission of PRAL.

PAKISTAN REVENUE AUTOMATION (PVT.) LTD PRAL – Head office, Software Technology Park-III, Plot No. 156, Service Road (North), Industrial Area, I-9/3, Islamabad. Pakistan

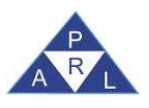

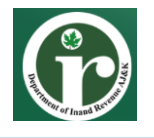

#### **New Registration for Income Tax**

For filing the income tax return taxpayer must need to get registered on Iris system first. FBR has taken initiative for Government of AJK so that the taxpayers of AJK can get registered on Iris by selecting the option "Registration for Unregistered Person". Please note that this online registration facility is available for individuals already registered with NADRA and possess a valid CNIC.

1. Access Iris through the provided URL, following login screen will appear:

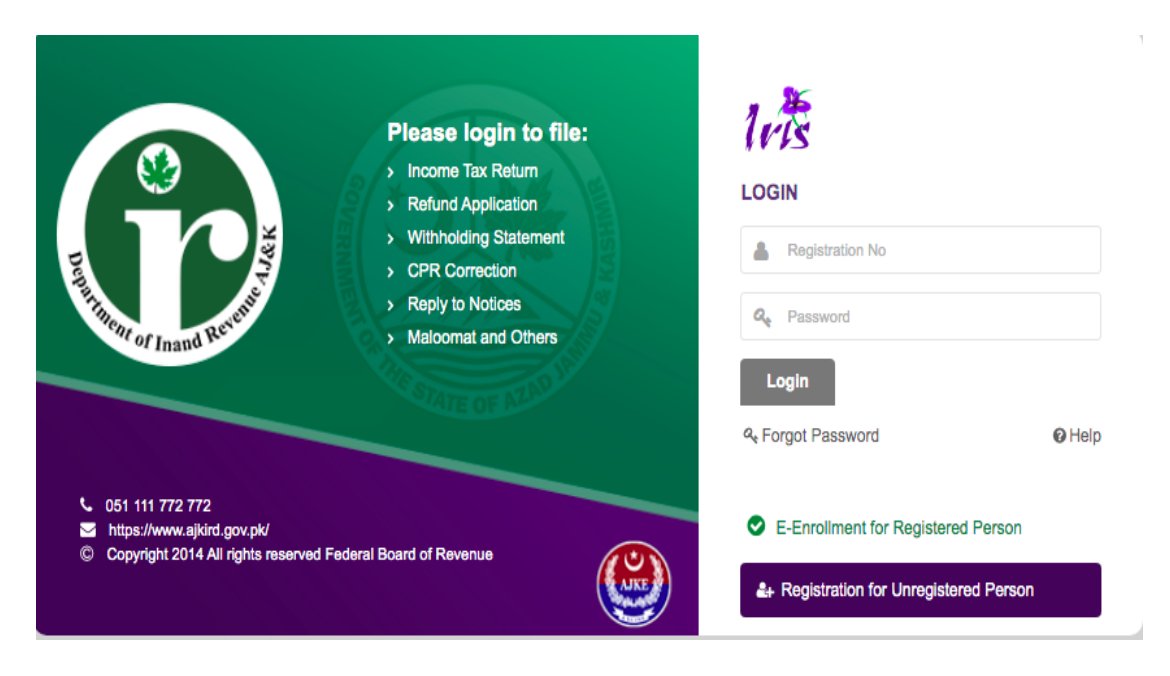

2. Click to "Registration for Unregistered Person" on the bottom of the login page, Application will load registration form as shown below:

| 6                            |                          |                                         | New Registration      |
|------------------------------|--------------------------|-----------------------------------------|-----------------------|
|                              | Middle Name              |                                         | First Name *          |
| •                            | Current Service Provider |                                         | Last Name *           |
| 567                          | Confirm Cell No. *       | 00923211234567                          | Cell Number *         |
| your CNIC                    | ,                        |                                         |                       |
| im                           | Confirm Email *          | abc@gmail.com                           | Email *               |
|                              |                          |                                         |                       |
|                              |                          |                                         | Address Information   |
| •                            | Form *                   | Select 🗸                                | Туре •                |
|                              | Area                     | Select -                                | Measurement Unit *    |
| set / Block / Sector / Mauza | Complex / Street *       | Unit No.                                | Unit No. *            |
| م                            | City *                   | Area / Locality / Road / Village / Chak | Area / Locality *     |
| •                            | Capacity *               |                                         | District              |
|                              |                          |                                         | % Share *             |
| •                            | Capacity *               |                                         | District<br>% Share * |

| Version Number:1.0 | PRAL © 2015 – All rights reserved                       | Page <b>2</b> of <b>19</b> |
|--------------------|---------------------------------------------------------|----------------------------|
| Note: Hea          | der / Footer information can be modified only by SEPG ( | CMMI Team)                 |

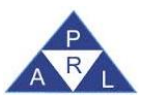

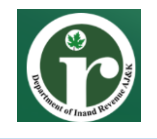

- 3. Now enter value in following fields with correct format:
  - CNIC number
  - Prefix
  - Name (First, Middle, and Last)
  - Service provider (current)
  - Cell No. (Must be registered in your name)
  - Confirm Cell No.
  - Email address
  - Type (Property)
  - Form (Form of Property)
  - Measurement Unit
  - Unit No
  - Complex/ Street.
  - Area/ Locality (Code)
  - City
  - District
  - Capacity
  - % Share
- 4. After adding the required information in provided fields, enter captcha as displayed at the end of the registration form and click "Submit" button.

| duWF |        |
|------|--------|
|      | ¢      |
|      | Submit |

- 5. You will receive PIN codes on your provided Cell No. and Email Address.
- 6. Enter those codes in respective fields on the registration form and click "submit" to proceed the registration process.

| SMS Code *   | 123456                                                                                                    |  |
|--------------|----------------------------------------------------------------------------------------------------|--|
| Email Code * | 123456                                                                                                    |  |
|              | Resend Submit                                                                                                    |  |
|              | If sms is not received within 1 minute, type "msg" and send<br>a text message to 9966. Click resend if "no message found"<br>is received from 9966. |  |
|              |                                                                                                    |  |

7. After successful pin verification Iris will send password on provided email address and cell number.

| Version Number:1.0 | PRAL © 2015 – All rights reserved                       | Page <b>3</b> of <b>19</b> |
|--------------------|---------------------------------------------------------|----------------------------|
| Note: Hea          | der / Footer information can be modified only by SEPG ( | CMMI Team)                 |

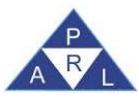

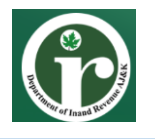

8. Go back to main login screen of Iris. Enter your CNIC in "Registration No" field and enter password in password field as received on your registered cell number or email address.

| Rentification of finand Rentified                                                                                   | Please login to file:<br>> Income Tax Return<br>> Refund Application<br>> Withholding Statement<br>> CPR Correction<br>> Reply to Notices<br>> Maloomat and Others | LOGIN                                                                                                | <b>Q</b> Help |
|----------------------------------------------------------------------------------------------------|----------------------------------------------------------------------------------------------------|----------------------------------------------------------------------------------------------------|---------------|
| <ul> <li>051 111 772 772</li> <li>https://www.ajkird.gov.pk/</li> <li>Copyright 2014 All rights reserved</li> </ul> | Federal Board of Revenue                                                                                                    | <ul> <li>E-Enrollment for Registered Person</li> <li>Registration for Unregistered Person</li> </ul> |               |

9. Successfully logged-in user will be redirected on main Iris dashboard as shown below:

| Registration -                      |                                                                                                    |
|-------------------------------------|----------------------------------------------------------------------------------------------------|
| lets                                | 🙎 My Profile(s) 🗟 Recent Task. 🗃 Registration Certificate 🔾 Change Pin Sechange Password 🧿 1999.4        |
|                                     | Mon May 24 10:11:58 PKT 2021                                                                             |
| ∂ Edit @ View ⊕ Delete              | e Reply                                                                                                  |
| ▶ Draft                             | • Filer                                                                                                  |
| ▶ Inbox                             |                                                                                                    |
| <ul> <li>Outbox</li> </ul>          | Task Benistration No. Name Tay Yaar Submission Date Due Date Period Start Date Period End Date Assimment |
| <ul> <li>Completed Tasks</li> </ul> |                                                                                                    |
|                                     | Pages (1 of 1)                                                                                           |
|                                     |                                                                                                    |
|                                     |                                                                                                    |
|                                     |                                                                                                    |
|                                     |                                                                                                    |
|                                     |                                                                                                    |
|                                     |                                                                                                    |
|                                     |                                                                                                    |
|                                     |                                                                                                    |

10. Check the Completed Tasks folder on Iris after 5 minutes, you will see "181 (Order to grant / refuse registration on application)" along with your completed registration form as shown below:

|            | Registration -                      |                                                              |                  |                   |            |                         |                          |                                |                  |                 |
|------------|-------------------------------------|--------------------------------------------------------------|------------------|-------------------|------------|-------------------------|--------------------------|--------------------------------|------------------|-----------------|
|            | 10                                  |                                                              |                  | <u>&amp; my 1</u> | Profile(s) | Recent Task. por Reg    | gistration Certificate 🗙 | Change Pin <mark>SoChar</mark> | ige Password 🎯   | <u>Logout</u>   |
|            |                                     |                                                              |                  |                   |            |                         |                          |                                | Thu May 27 12    | :50:36 PKT 2021 |
|            | 🤉 Edit 🖉 View 🍵 Delete 🦉            | Reply                                                        |                  |                   |            |                         |                          | → C                            | ompleted Tasks > | Registration(2) |
|            | ▶ Draft                             | + Filter                                                     |                  |                   |            |                         |                          |                                |                  |                 |
|            | ▶ Inbox                             |                                                              |                  |                   |            |                         |                          |                                |                  |                 |
|            | ▶ Outbox                            |                                                              |                  |                   | Terr       |                         |                          | Devied Otest                   | Daried Fed       |                 |
|            | <ul> <li>Completed Tasks</li> </ul> | Task                                                         | Registration No. | Name              | Year       | Submission Date         | Due Date                 | Date                           | Date             | Assignment      |
|            | Registration(2)                     | 181 (Form of Registration filed voluntarily) (Income Tax)    | XXXXXXXXXXXXXXX  | XXXXXXXXXXXXX     | 2021       | 26-May-2021<br>00:00:00 | 26-May-2021<br>00:00:00  | 01-Jul-2020                    | 30-Jun-2021      |                 |
|            |                                     | 181 (Order to grant / refuse registration on<br>application) | XXXXXXXXXXXX     | XXXXXXXXXXX       | 2021       | 26-May-2021<br>00:00:00 | 26-May-2021<br>00:00:00  | 01-Jul-2020                    | 30-Jun-2021      |                 |
|            |                                     |                                                              | Pag              | es (1 of 1)       | 14 44      | 1 IN IN 2 record        | rd(s) found              |                                |                  |                 |
|            |                                     |                                                              |                  |                   |            |                         |                          |                                |                  |                 |
| Version Nu | umber:1.0                           | PRAL © 20.                                                   | 15 – All ri      | ghts rese         | erved      |                         |                          |                                | Page <b>4</b> a  | of <b>19</b>    |

Note: Header / Footer information can be modified only by SEPG (CMMI Team)

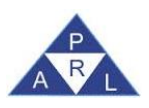

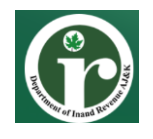

#### **E-enrolment for Registered Persons**

Taxpayers already registered with IRD AJK and have NTN issued without registering through Iris can enroll for registration in Iris system by selecting the option "E-Enrollment for Registered Person". Persons who received manual notices for Income Tax registration followed by forced registration by the Tax collection authority can also avail the E-enrollment option to get Iris login and password on their registered mobile numbers.

Following are the steps for E-Enrollment:

- 1. Access Iris through the provided URL
- 2. Click on "E-Enrollment for Registered Person" on login screen.

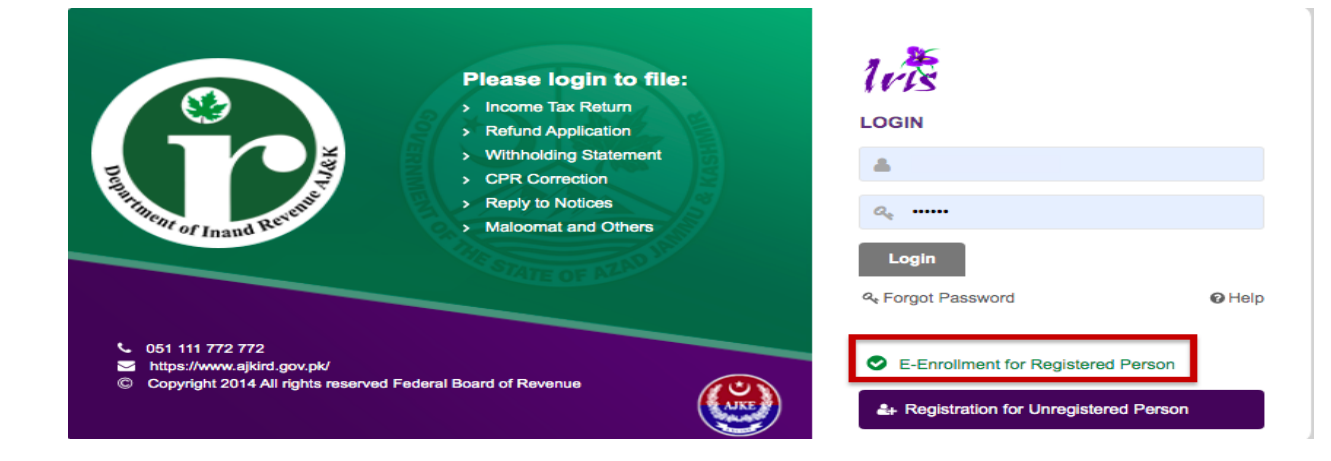

- 3. The following screen will appear now enter the following fields in the correct format:
  - CNIC
  - Name
  - Service provider (current)
  - Cell Number
  - Confirm Cell Number
  - Email
  - Confirm Email

| CNIC *                     | Ĩ                       |   |
|----------------------------|-------------------------|---|
|                            |                         |   |
| Name                       |                         |   |
| Current Service Provider * | Select                  |   |
| Cell Number *              | 00923211234567          |   |
| Confirm Cell No. *         | 00923211234567          |   |
|                            | Registered on your CNIC |   |
| Email *                    | abc@gmail.com           |   |
| Confirm Email *            | abc@gmail.com           |   |
|                            | udf O                   |   |
|                            |                         | φ |
|                            | Submit                  |   |
|                            |                         |   |

| Version Number:1.0 | PRAL © 2015 – All rights reserved | Page <b>5</b> of <b>19</b> |
|--------------------|-----------------------------------|----------------------------|
| Note: Hea          | CMMI Team)                        |                            |

Θ

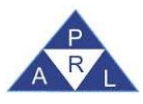

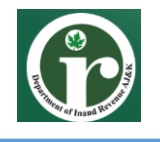

4. After entering the required information, enter captcha and click "Submit".

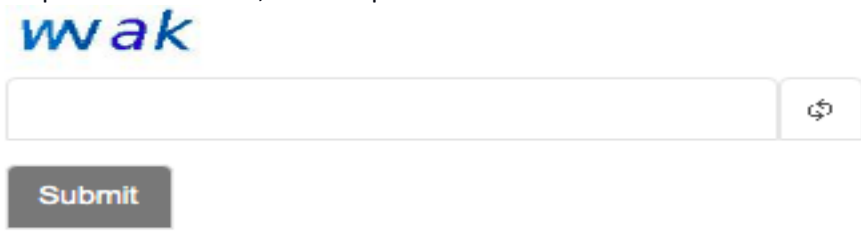

- 5. You will receive PIN codes on your provided Cell No. and on Email Address. Enter those codes in respective fields on the registration form and click "submit" to precede the enrollment process.
- 6. After successful pin verification Iris will send password on provided email address and cell number.
- 7. Go back to main login screen of Iris. Enter your CNIC in "Registration No" field and enter password in password field as received on your registered cell number or email address and click "Login".

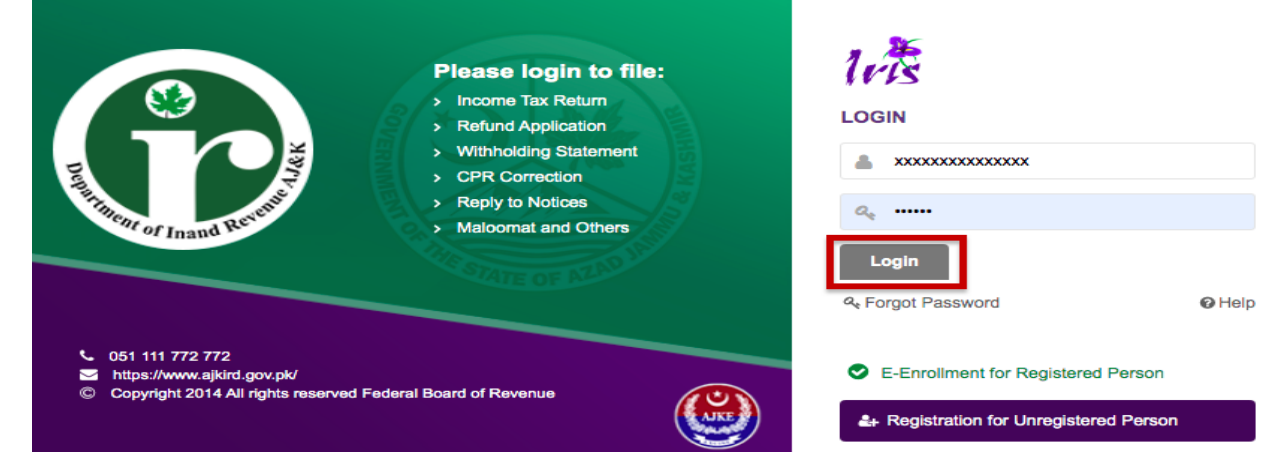

8. Successfully logged-in user will be redirected on main Iris dashboard as shown below:

|                                     | Mon May 24 1                                                                                  |
|-------------------------------------|-----------------------------------------------------------------------------------------------|
| a Edit 🖉 View 🝵 Delete              | e Reply                                                                                       |
| ▶ Draft                             | ∲ Filter                                                                                      |
| ▶ Inbox                             |                                                                                               |
| <ul> <li>Outbox</li> </ul>          | Task Registration No Name Tax Year Submission Date Due Date Period Start Date Period End Date |
| <ul> <li>Completed Tasks</li> </ul> | No records found.                                                                             |
|                                     |                                                                                               |

Note: Header / Footer information can be modified only by SEPG (CMMI Team)

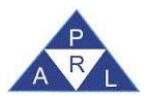

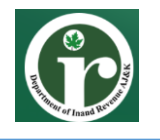

11. Check the Completed Tasks folder on Iris after 5 minutes, you will see "181 (Order to grant / refuse registration on application)" as shown below:

| Registration -                      |                                                           |                  |                |                                                                                          |                         |                           |                                    |                    |                 |
|-------------------------------------|-----------------------------------------------------------|------------------|----------------|------------------------------------------------------------------------------------------|-------------------------|---------------------------|------------------------------------|--------------------|-----------------|
| 10                                  |                                                           |                  | & My I         | Profile(s)                                                                               | Recent Task Poor Reg    | istration Certificate 🗙 🖸 | thange Pin <mark>&amp; Chan</mark> | ge Password 🥹      | <u>Logout</u>   |
|                                     |                                                           |                  |                |                                                                                          |                         |                           |                                    | Thu May 27 12:     | 50:36 PKT 2021  |
| २ Edit 	☐ View                      | a Reply                                                   |                  |                |                                                                                          |                         |                           | rî → Co                            | ompleted Tasks > I | Registration(2) |
| ▶ Draft                             | + Filter                                                  |                  |                |                                                                                          |                         |                           |                                    |                    |                 |
| ► Inbox                             |                                                           |                  |                |                                                                                          |                         |                           |                                    |                    |                 |
| Outbox                              |                                                           |                  |                | Tay                                                                                      |                         |                           | Period Start                       | Period End         |                 |
| <ul> <li>Completed Tasks</li> </ul> | Task                                                      | Registration No. | Name           | Year                                                                                     | Submission Date         | Due Date                  | Date                               | Date               | Assignment      |
| Registration(1)                     | 181 (Order to grant / refuse registration on application) | XXXXXXXXXXXXX    | XXXXXXXXXXXXXX | 2021                                                                                     | 26-May-2021<br>00:00:00 | 26-May-2021<br>00:00:00   | 01-Jul-2020                        | 30-Jun-2021        |                 |
|                                     |                                                           |                  |                |                                                                                          |                         | W 3 F - 1                 |                                    |                    |                 |
|                                     |                                                           | Pag              | es (1 of 1)    | ia <a< td=""><td>1 De De 2 recon</td><td>a(s) touna</td><td></td><td></td><td></td></a<> | 1 De De 2 recon         | a(s) touna                |                                    |                    |                 |

| Version Number:1.0 | PRAL © 2015 – All rights reserved | Page <b>7</b> of <b>19</b> |
|--------------------|-----------------------------------|----------------------------|
| Note: Hea          | CMMI Team)                        |                            |

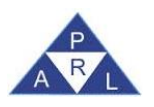

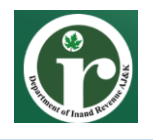

#### AOP and Company Registration

AOP (Association of persons) is a firm managed by all partners according to the agreement or partnership deed signed by the partners at the time of registration. Taxpayer(s) who have a business as an association of a person (AOP) also need to be registered with IRD of AJK.

All members, partners and directors of company or AOP must be registered in Iris for Income Tax first before applying for AOP/Company registration. Following is the process of Online Registration of AOP/Company through Iris:

- 1. If a principal officer or any of the partners is not registered as individual taxpayers, first register as an individual taxpayer through Iris as stated in previous section.
- 2. The authorized representative/principal officer of the AOP must visit their relevant circle office and provide the following information:
  - Name of AOP
  - Type of AOP [Firm, Hindu Undivided Family (HUF), Artificial Juridical Person OR Body of Persons formed under a foreign law]
  - Business name
  - Business address
  - Accounting period
  - Phone Number of business
  - E-mail
  - Name of principal officer with his NTN
  - Cell phone of principal officer, the cell number shall be verified against the CNIC of the notified Principal Officer.
  - Principal business activity
  - Address of industrial establishment or principal place of business
  - Date of registration of AOP with firm registrar

In case of registered firm:

• Registration certificate and partnership deed

In case the firm is not registered:

Following particulars of every partner having 10% or more shares, namely:

- Name
- CNIC/NTN/Passport
- Share %

**NOTE:** In the case of foreigners as partners in an AOP, one partner should be a Pakistani national.

3. The Facilitation officer at the RTO verifies the above documents and starts the new registration process in Iris by performing the next few steps.

| Version Number:1.0 | PRAL © 2015 – All rights reserved                       | Page <b>8</b> of <b>19</b> |
|--------------------|---------------------------------------------------------|----------------------------|
| Note: Hea          | der / Footer information can be modified only by SEPG ( | CMMI Team)                 |

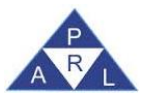

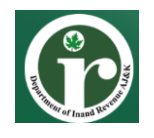

- 4. Tax officer will complete the AOP's Income Tax registration application in Iris as per the information provided above.
- 5. Tax Officer will scan and attach the above documents and submit the application on behalf of Taxpayer.
- 6. The notification of "181 (Order to grant/refuse registration on application)" will be generated within approximately 5-minutes after submission of registration application.
- 7. Tax payer can get the print of order by logging-in Iris or can request the Tax Officer to provide the print.

| Version Number:1.0                                                         | PRAL © 2015 – All rights reserved | Page <b>9</b> of <b>19</b> |  |  |  |  |  |  |
|----------------------------------------------------------------------------|-----------------------------------|----------------------------|--|--|--|--|--|--|
| Note: Header / Footer information can be modified only by SEPG (CMMI Team) |                                   |                            |  |  |  |  |  |  |

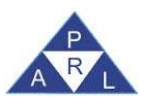

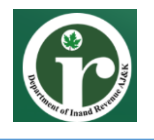

#### **Registration Modification (Income Tax)**

Taxpayers registered in Iris can modify their Tax profile information online like change in email, business address and bank account information etc. following are the steps to edit profile information online:

- 1. Access Iris through the provided URL.
- 2. Enter your Registration No. / CNIC No., password, and click the Login.

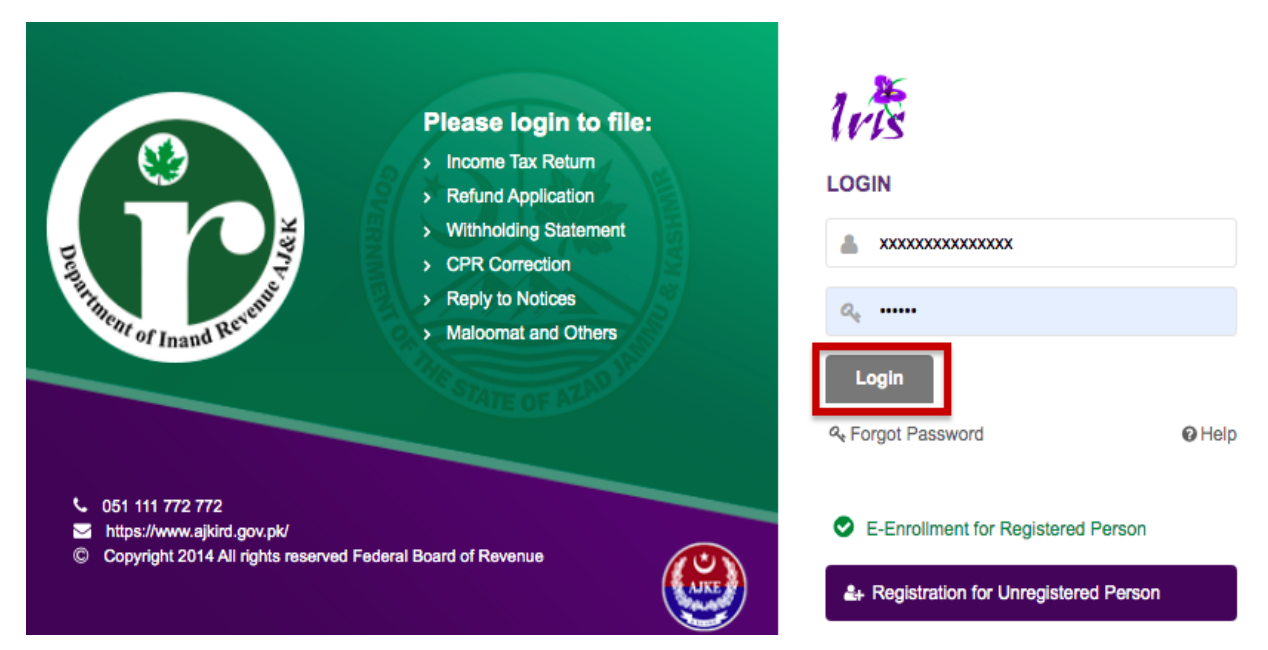

3. Successfully logged-in user will be redirected on main Iris dashboard as shown below:

| Registration ~                      |                         |                  |      |            | <u>&amp;</u> M | v Profile(s) 💀 Recent | Task 📴 Regis | tration Certificate 🔀 Ch: | ange Pin <mark>&amp; Change Passwor</mark> | ra 🥹 Logout           |
|-------------------------------------|-------------------------|------------------|------|------------|----------------|-----------------------|--------------|---------------------------|--------------------------------------------|-----------------------|
| 1173                                |                         |                  |      |            |                |                       |              |                           | Mon Ma                                     | y 24 10:11:58 PKT 202 |
| ⊘ Edit @ View                       | @ Reply                 |                  |      |            |                |                       |              |                           |                                            | 'n                    |
| Draft                               | + Filter                |                  |      |            |                |                       |              |                           |                                            |                       |
| Inbox                               |                         |                  |      |            |                |                       |              |                           |                                            |                       |
| Outbox                              |                         | 5 (1 C N         |      | <b>-</b> v |                |                       |              |                           |                                            |                       |
| <ul> <li>Completed Tasks</li> </ul> | Iask<br>No records four | Registration No. | Name | lax year   | Submission     | i Date Due L          | Jate         | Period Start Date         | Period End Date                            | Assignment            |
|                                     |                         |                  |      |            | Pages (1 of 1) | 14 44 44              | record(s) fo | und                       |                                            |                       |
|                                     |                         |                  |      |            |                |                       |              |                           |                                            |                       |
|                                     |                         |                  |      |            |                |                       |              |                           |                                            |                       |
|                                     |                         |                  |      |            |                |                       |              |                           |                                            |                       |
|                                     |                         |                  |      |            |                |                       |              |                           |                                            |                       |
|                                     |                         |                  |      |            |                |                       |              |                           |                                            |                       |
|                                     |                         |                  |      |            |                |                       |              |                           |                                            |                       |
|                                     |                         |                  |      |            |                |                       |              |                           |                                            |                       |
|                                     |                         |                  |      |            |                |                       |              |                           |                                            |                       |
|                                     |                         |                  |      |            |                |                       |              |                           |                                            |                       |

| Version Number:1.0                                                         | PRAL © 2015 – All rights reserved | Page <b>10</b> of <b>19</b> |  |  |  |  |  |  |
|----------------------------------------------------------------------------|-----------------------------------|-----------------------------|--|--|--|--|--|--|
| Note: Header / Footer information can be modified only by SEPG (CMMI Team) |                                   |                             |  |  |  |  |  |  |

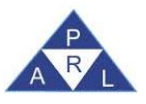

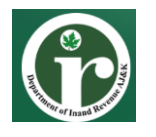

4. To modify the registration details, click on "Registration" option from top right corner of the Iris mega menu and select "181 Form of Registration filed for modification– (Income Tax)" option as shown below:

| Registration -                                                                         |                                                                                                    |
|----------------------------------------------------------------------------------------|----------------------------------------------------------------------------------------------------|
| Forms                                                                                  |                                                                                                    |
| 14(1) (Form of<br>Registration filed<br>voluntarily through<br>Simplified) (Sales Tax) | 🄽 My Profileis) 🗟 Recent Task 🚘 Repistration Certificate 🛠 Change Pin Sectange Password \Theta Loopud    |
| 181 (Form of Registration                                                              | Mon May 24 11:17:36 PKT 2021                                                                             |
| filed for modification)<br>(Income Tax)                                                | a Reply                                                                                                  |
| > Draft                                                                                | Fiter                                                                                                    |
| ▶ Inbox                                                                                |                                                                                                    |
| <ul> <li>Outbox</li> </ul>                                                             | Task Benistration No. Name Tax Yaar Submission Date Due Date Period Start Date Period End Date Assimment |
| <ul> <li>Completed Tasks</li> </ul>                                                    | No records found.                                                                                        |
|                                                                                        | Pages (1 of 1) the set frecord(s) found                                                                  |
|                                                                                        |                                                                                                    |
|                                                                                        |                                                                                                    |
|                                                                                        |                                                                                                    |
|                                                                                        |                                                                                                    |
|                                                                                        |                                                                                                    |
|                                                                                        |                                                                                                    |
|                                                                                        |                                                                                                    |
|                                                                                        |                                                                                                    |
| 1                                                                                      |                                                                                                    |

5. Iris will load a dialog box to select the tax period for task "181 Form of Registration filed for modification– (Income Tax)", click on calendar icon to select period.

| 1.志                        |                       | 🙎 My Profile(s) 🕏 Recent Task. 🖬                                                                   | Registration Certificate 🕅 Change Pin Spechange Password 🚱 1999. |
|----------------------------|-----------------------|----------------------------------------------------------------------------------------------------|------------------------------------------------------------------|
|                            |                       |                                                                                                    | Mon May 24 12:14:28 PKT 2021                                     |
| P Edit IP View Delete      |                       |                                                                                                    |                                                                  |
| ▶ Draft                    | + Filter              |                                                                                                    |                                                                  |
| Inbox                      |                       |                                                                                                    |                                                                  |
| <ul> <li>Outbox</li> </ul> | Task Registration No. | New Task                                                                                           | X Jaciad Start Data Pariad End Data Assignment                   |
| Completed Tasks            | No records found.     | 181 (Form of Registration filed for modification) (income Tax)<br>Name xxxxxxxxxxxxxxxxx<br>Period | Id Possignment                                                   |

6. In Iris will load the tax period list for selection. Click on the "select" link against the desired tax period (2021 or onwards) as shown below:

| 10-15                 |                       |                        | 💄 My Profile(s) 🐻 Recent Task. 🧱 Registration Certificate 🛠 Change Pin 🐉 Change Password 🚱 L00900 |
|-----------------------|-----------------------|------------------------|---------------------------------------------------------------------------------------------------|
|                       |                       |                        | Mon May 24 12:14:28 PKT 20                                                                        |
| p Edit @ View @ Delet | e d'Reply             |                        |                                                                                                   |
| Draft     Inbox       | + Filter              |                        | Search Period Date X<br>Tax Period: * 2022 A                                                      |
| Outbox                | Task Registration No. | New Task               | 01-Jul-2020 30-Jun-2021 Select * Period Start Date Period End Date Assignment                     |
| Completed Tasks       | No records found.     | 18<br>Name H<br>Period | 8 Tax)<br>H A Tax<br>Ca                                                                           |
|                       |                       |                        | Close                                                                                             |
|                       |                       |                        |                                                                                                   |

| Version Number:1.0 | PRAL © 2015 – All rights reserved | Page <b>11</b> of <b>19</b> |  |  |
|--------------------|-----------------------------------|-----------------------------|--|--|
| Note: Hea          | CMMI Team)                        |                             |  |  |

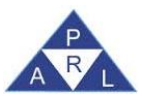

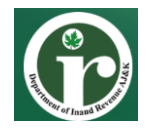

7. After the tax period selection, Iris will redirect taxpayer on main task window for "181 Form of Registration filed for modification– (Income Tax)" application where the taxpayer can see "Personal" information tab opened by default:

| Name         Registration Number / Registration Number / Registration Number |  |
|----------------------------------------------------------------------------------------------------|--|
| Pend         01-Jul-2020 - 30-Jur-2021         Tax Year         021         Valid Upto         Due         Date         Date                                                                                                    |  |
| And         Property         Busines         Link         Attachment         Bank Account           Free Harman         Attachment         Bank Account         Image: Account Action Action                                                                                         |  |
| Person         Individual         Nationality         Pakistan/Azad Jammu & Kashmir (AJK)           Type         Pakistan / Female         CNIC / NICO / PCC         XXXXXXXXXXXXXXXXXXXXXXXXXXXXXXXXXXXX                                                                                                    |  |
| Type         Pakistani Female         CNIC / NICO / NICO / / OC         XXXXXXXXXXXXXXXXXXXXXXXXXXXXXXXXXXXX                                                                                                    |  |
| Name         KKKKKKKKKKKKKKKKKKKKKKKKKKKKKKKKKKKK                                                                                                    |  |
| Registered Address<br>Formation/Birth Date 17-May-2021 liquidation/Death Date 0                                                                                                    |  |
| Formation/Birth Date 17-May-2021 liquidation/Death Date 0                                                                                                    |  |
|                                                                                                    |  |
| Accounting Period To 30-Jun Accounting Period To 30-Jun                                                                                                    |  |
| Current Service Provider * Uton                                                                                                    |  |
| Cell Number * 09230012345678 Email * user89@gmail.com                                                                                                    |  |
| Confirm Cell No. * 00923211234567 Confirm Email * abc@gmail.com                                                                                                    |  |
| Submit                                                                                                    |  |

8. Under "Personal" information tab, the Taxpayer can edit only the fields that are enabled. At this time, disabled fields cannot be modified.

|   | Edit                                                                | B Save | Sul      | omit 🥥            | Cancel     | 🚨 Prin      | nt       |          |      |            |          |                               |  |                |           |                         |          |         | × |
|---|---------------------------------------------------------------------|--------|----------|-------------------|------------|-------------|----------|----------|------|------------|----------|-------------------------------|--|----------------|-----------|-------------------------|----------|---------|---|
|   | Task 181 (Form of Registration filed for modification) (Income Tax) |        |          |                   |            |             |          |          |      |            | +        |                               |  | Transaction    | Date      | 24-May-2021             |          |         |   |
|   | Nam                                                                 | 1e     | ****     | ****              |            |             |          |          |      |            |          |                               |  |                |           | Registration            | Numbe    | ******* | 1 |
|   | Perio                                                               | od     | 01-Jul-2 | 020 - 30-J        | un-2021    |             | Tax      | Year 202 | 1 \  | Valid Upto | Due Date | 24-May-2021                   |  | Document Date  |           | Submission              | Date: *  |         |   |
|   | Personal                                                            | Prope  | rty I    | Business          | Link       | Attach      | ment     | Bank Acc | ount |            |          |                               |  |                |           |                         |          |         |   |
|   |                                                                     |        |          |                   |            | Person In   | ndividua | al       |      |            |          |                               |  | Na             | tionality | Pakistan/Azad Jammu & k | ashmir ( | (AJK)   |   |
|   |                                                                     |        |          |                   |            | Type F      | Pakistan | i Female |      |            |          |                               |  | CNIC / NICO    | P/POC     | XXXXXXXXXXXXXX          |          |         |   |
|   |                                                                     |        |          |                   |            | Name x      | XXXXXX   | XXXXXX   |      |            |          |                               |  |                |           |                         |          |         |   |
|   |                                                                     |        |          | Re                | gistered / | Address     |          |          |      |            |          |                               |  |                |           |                         |          |         |   |
|   |                                                                     |        |          | For               | mation/Bir | rth Date 1  | 7-May-   | 2021     |      |            |          |                               |  | liquidation/De | ath Date  | 20.1                    |          |         | 0 |
|   |                                                                     |        |          | Account Current C | ting Peric | Dd From U   | Palaat   |          | _    |            |          | Accounting Period to 30-Jun   |  |                |           |                         |          |         |   |
|   |                                                                     |        |          | Current 3         | Cell Ni    | umber * (   | 092321   | 1234567  |      |            |          | Email * user89@nmail.com      |  |                |           |                         |          |         |   |
|   |                                                                     |        |          |                   | Confirm Ce | ell No. * C | 092321   | 1234567  |      |            |          | Confirm Email * abc@gmail.com |  |                |           | -                       |          |         |   |
|   |                                                                     |        |          | -                 |            |             |          |          |      |            |          |                               |  | -              |           | Submit                  |          |         | - |
| ł |                                                                     |        |          |                   |            |             |          |          |      |            |          |                               |  |                |           |                         |          |         |   |
|   |                                                                     |        |          |                   |            |             |          |          |      |            |          |                               |  |                |           |                         |          |         |   |
|   |                                                                     |        |          |                   |            |             |          |          |      |            |          |                               |  |                |           |                         |          |         |   |
|   |                                                                     |        |          |                   |            |             |          |          |      |            |          |                               |  |                |           |                         |          |         |   |
|   |                                                                     |        |          |                   |            |             |          |          |      |            |          |                               |  |                |           |                         |          |         |   |
|   |                                                                     |        |          |                   |            |             |          |          |      |            |          |                               |  |                |           |                         |          |         |   |
|   |                                                                     |        |          |                   |            |             |          |          |      |            |          |                               |  |                |           |                         |          |         |   |

9. Click on the "Property" tab to add/edit properties details, following screen will appear where the user can add new property information by clicking on the "+" icon as shown below:

| 🗧 Editi 📄 Save 🛛 Submit 🖉 Can  | al 😄 Print                                                                               |                                                                 |                        |                             | × |  |  |  |  |  |
|--------------------------------|------------------------------------------------------------------------------------------|-----------------------------------------------------------------|------------------------|-----------------------------|---|--|--|--|--|--|
| Task 181 (Form of Registration | filed for modification) (Income Tax) +                                                   | f for modification) (Income Tax) + Transaction Date 24-May-2021 |                        |                             |   |  |  |  |  |  |
| h Name XXXXXXXXXXXXXXXX        |                                                                                          |                                                                 | Registration Number XX | ****                        |   |  |  |  |  |  |
| Period 01-Jul-2020 - 30-Jun-2  | 21         Tax Year         2021         Valid Upto         Due Date         24-May-2021 | Document Date                                                   | Submission Date: *     |                             |   |  |  |  |  |  |
| Personal Property Business Li  | k Attachment Bank Account                                                                |                                                                 |                        |                             |   |  |  |  |  |  |
|                                | Properties                                                                               |                                                                 |                        |                             |   |  |  |  |  |  |
| Type Form                      | Address                                                                                  | Capacity                                                        | % Share Re             | sid Add New address Details | ÷ |  |  |  |  |  |
| Industrial Property Factory    | QA 345, Street 32 ,Gali no 98, Islamabad, Islamabad, Islamabad Urban.                    | Owner                                                           | 10.0                   |                             | 1 |  |  |  |  |  |
| Industrial Property Factory    | i9889, 876jj, Islamabad, Islamabad Islamabad Rural                                       | Owner                                                           | 8.0                    |                             | 1 |  |  |  |  |  |
|                                |                                                                                          |                                                                 |                        |                             |   |  |  |  |  |  |
| on Number:1.0<br>Note: Heo     | PRAL © 2015 – All rights reserved Pag                                                    |                                                                 |                        |                             |   |  |  |  |  |  |
| Note: neu                      | aer y rooter ingermation can be moughed on                                               | , 2, 22, 0 (000                                                 |                        |                             |   |  |  |  |  |  |

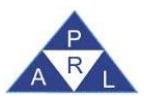

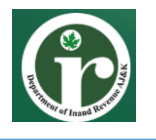

10. Add new property window will appear where you can add property details. You can also choose between local and foreign property types. Click on "Ok" button to save the property record.

| Name XXXXXXXX<br>Period 01-Jul-2020 | xxxxx           | in moundation, (mounte Tax)           |                       | + Transaction Date 24-May-2021 |                               |                |                         |  |
|-------------------------------------|-----------------|---------------------------------------|-----------------------|--------------------------------|-------------------------------|----------------|-------------------------|--|
| Period 01-Jul-2020                  | XXXXX           |                                       |                       |                                |                               | Transaction Da | 24-14189-2021           |  |
| Period 01-Jul-2020                  |                 |                                       |                       |                                |                               | Registration N | umber xxxxxxxxxxx       |  |
|                                     | 0 - 30-Jun-2021 | Tax Year 2021 Valid Upto              | Due Date 24-May-2021  | Do                             | ocument Date                  | Submission Da  | ate: *                  |  |
| ersonal Property Busi               | iness Link      | Attachment Bank Account               |                       |                                |                               |                |                         |  |
|                                     | 1               |                                       | Properties            |                                |                               |                |                         |  |
| Type                                | Form            |                                       | Address               |                                | Capacity                      | % Share        | Residence / Head Office |  |
| dustrial Property                   | Factory         | Property                              |                       |                                |                               | ×              | <b>F</b> 2              |  |
| dustrial Presents                   | Factory         | Local      Foreign                    |                       |                                |                               |                |                         |  |
| dustrial Property                   | Factory         | Type * Select                         | -                     | Form *                         | Select                        | _              |                         |  |
|                                     |                 | Measurement Unit Select               |                       | Area                           | Area                          |                |                         |  |
|                                     |                 | Unit No. * Unit No.                   |                       | Complex / *                    | Complex / Street / Block / Se | ector / Mauza  |                         |  |
|                                     |                 |                                       |                       | Street                         |                               |                |                         |  |
|                                     |                 | Area / Locality * Area / Locality / F | Road / Village / Chak |                                |                               |                |                         |  |
|                                     |                 | City *                                | P                     | District                       |                               |                |                         |  |
|                                     |                 | Capacity * Select                     | -                     | % Share *                      |                               |                |                         |  |
|                                     |                 | OK Close                              | 8                     |                                |                               |                |                         |  |

11. The saved record will be listed under property tab. Taxpayer can add multiple properties record by repeating the same process. Please note that any one of the property records must be marked as residence/head office for the taxpayer to complete the registration process. Enable the check box against the desired record to mark it as residence/head office as shown below:

| Name         XXXXXXXXXX         Registration         XXXXXXXXXXXX           Image: State of the state of the st | XX         |
|----------------------------------------------------------------------------------------------------|------------|
| Personal Property Business Link Attachment Bank Account                                                                                                    |            |
| Personal         Property         Business         Link         Attachment         Bank Account                                                                                                    |            |
| Personal Property Business Link Attachment Bank Account                                                                                                    |            |
|                                                                                                    |            |
| Properties                                                                                                    |            |
| Type Form Address Capacity % Share Residence / Hea                                                                                                    | d Office 🕂 |
| Industrial Property Factory QA 345, Street 32, Gali no 98, Islamabad, Islamabad, Islamabad Urban. Owner 10.0                                                                                                    | 1          |
| Health Property     Hospital     i9889, 876jj, Islamabad, Skardu Gultari     Owner     76.0                                                                                                    | /<br>0     |
| Industrial Property Factory 19889, 876jj, Islamabad, Islamabad Rural Owner 8.0                                                                                                    | 1          |

12. Now click on "Business" tab to add/edit business details. Following screen will appear where the user can add new business details by clicking the "+" button.

| Edit 🖱 Save Submit 🥥 Cancel 🚇 Print             |                                        |                                                                                                    |                  | ×                             |
|-------------------------------------------------|----------------------------------------|----------------------------------------------------------------------------------------------------|------------------|-------------------------------|
| Task 181 (Form of Registration filed for modifi | ation) (Income Tax)                    |                                                                                                    | Transaction Date | 24-May-2021                   |
| n Name XXXXXXXXXXXX                             |                                        |                                                                                                    | Registration Num | ber xxxxxxxxxxxxx             |
| m Period 01-Jul-2020 - 30-Jun-2021              | Tax Year 2021 Valid Upto Due Date 24-M | lay-2021 Document Date                                                                                          | Submission Date  | •                             |
| Personal Property Business Link Attachme        | nt Bank Account                        |                                                                                                    |                  |                               |
|                                                 |                                        | Businesses                                                                                                    |                  |                               |
| Business Name                                   | Acquisition Date                       | Disp                                                                                                    | iosal Date       | 🖌 Add New Business Detail 🛛 🖶 |
| No records found.                               |                                        |                                                                                                    |                  |                               |
|                                                 |                                        |                                                                                                    |                  |                               |
|                                                 | Bus                                    | ness Activities                                                                                                 |                  |                               |
| Section Division                                | Group Class                            | Sub Class                                                                                                    | Principal        | ST FED                        |
| No records found.                               |                                        |                                                                                                    |                  |                               |
|                                                 | Buni                                   | ness Properties                                                                                                 |                  |                               |
| Type                                            | orm Address                            |                                                                                                    | Capacity         | Action                        |
| No records found.                               |                                        |                                                                                                    |                  |                               |
|                                                 |                                        | a la sector de la sector de la sector de la sector de la sector de la sector de la sector de la sector de la se |                  |                               |
|                                                 |                                        |                                                                                                    |                  |                               |
|                                                 |                                        |                                                                                                    |                  |                               |
|                                                 |                                        |                                                                                                    |                  |                               |
|                                                 |                                        |                                                                                                    |                  |                               |
| A                                               |                                        |                                                                                                    |                  |                               |

| Version Number:1.0 | PRAL © 2015 – All rights reserved                       | Page <b>13</b> of <b>19</b> |
|--------------------|---------------------------------------------------------|-----------------------------|
| Note: Hea          | der / Footer information can be modified only by SEPG ( | CMMI Team)                  |

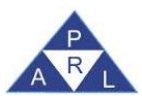

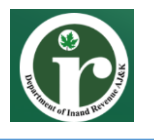

13. A dialog box will appear where user can add business name, acquisition date and select business capacity. To add business activities, click on "+" button under activities section as shown below:

| Edit E Save Submit Ø Cancel Print                     |                                                                                                    |                    | ×           |
|-------------------------------------------------------|----------------------------------------------------------------------------------------------------|--------------------|-------------|
| Task 181 (Form of Registration filed for modification | (Income Tax) +                                                                                                    | Transaction Date   | 24-May-2021 |
| h Name XXXXXXXXXXXXXXXX                               |                                                                                                    | Registration       | ****        |
|                                                       |                                                                                                    | Number             |             |
| m Period 01-Jul-2020 - 30-Jun-2021 Tax Ye             | rr 2021 Valid Due Date 24-May-2021 Document Date                                                                                                    | Submission Date: * |             |
|                                                       | Upto                                                                                                    |                    |             |
| Personal Property Business Link Attachment            | Bank Account                                                                                                    |                    |             |
|                                                       | Business X                                                                                                    |                    |             |
| Business Name                                         | Business Name * Business Name                                                                                                    |                    | Capacity 🕂  |
| No records found.                                     | Acquisition Date *                                                                                                    |                    |             |
|                                                       | Capacity * Select -                                                                                                    |                    |             |
|                                                       | Activities                                                                                                    |                    |             |
| Section Division                                      | Sr. Section Division Group Class Sub Class Principal ST FED +                                                                                                    | Principal          | ST FED      |
| No records round.                                     | No records found.                                                                                                    |                    |             |
|                                                       | 10 and 10 and |                    |             |
| Type Form                                             | OK Cancel                                                                                                    |                    | Action      |
| No records found.                                     |                                                                                                    |                    |             |
|                                                       | 14 .44                                                                                                    |                    |             |
|                                                       |                                                                                                    |                    |             |
|                                                       |                                                                                                    |                    |             |
|                                                       |                                                                                                    |                    |             |

14. Activity Dialog box will appear as shown below, where user can add activity details and click "Ok" to save record.

| Edit 🖪 Save Submit Ø Cancel      | 📮 Print                            |                       |                    |                    | *             |
|----------------------------------|------------------------------------|-----------------------|--------------------|--------------------|---------------|
| Task 181 (Form of Registration f | led for modification) (Income Tax) |                       | *                  | Transaction Date   | 24-May-2021   |
| Name XXXXXXXXXXXX                |                                    |                       |                    | Registration       | XXXXXXXXXXXXX |
|                                  |                                    |                       |                    | Number             |               |
| Period 01-Jul-2020 - 30-Jun-2021 | Tax Year 2021 V                    | alid Due Date 24-May- | 2021 Document Date | Submission Date: * |               |
|                                  | U                                  | lpto                  |                    |                    |               |
| Personal Property Business Link  | Attachment Bank Accourt            | Business Activity     | ×                  |                    |               |
|                                  | Business                           | Principal Activity    |                    | ×                  |               |
| Business Name                    |                                    | ST                    |                    |                    | Capacity +    |
| No records found.                |                                    | FED                   |                    |                    |               |
|                                  |                                    | Section *             | Q                  |                    |               |
|                                  |                                    | Division *            | Search             | Activity           |               |
| Section Div                      | ision Sr Si                        | Group *               |                    | Principal          | ST FED        |
| No records found.                | No recor                           | Class *               |                    |                    |               |
|                                  |                                    | Sub Class             |                    |                    |               |
|                                  |                                    | Product               |                    |                    |               |
| Туре                             | Form                               | Start Date *          |                    |                    | Action        |
| No records found.                |                                    | OK                    | Cancel             |                    |               |
|                                  |                                    |                       |                    |                    |               |
|                                  |                                    |                       |                    |                    |               |
|                                  |                                    |                       |                    |                    |               |
|                                  |                                    |                       |                    |                    |               |
|                                  |                                    |                       |                    |                    |               |
|                                  |                                    |                       |                    |                    |               |

15. Please note that Taxpayer can add multiple activities under the selected business record however, at least one activity must be marked as Primary Activity.

| Edit 🖪 Sav        | e Submit        | <ul> <li>Cancel</li> </ul> | Print              |                 |                     |                       |                             |                    |             | ×   |
|-------------------|-----------------|----------------------------|--------------------|-----------------|---------------------|-----------------------|-----------------------------|--------------------|-------------|-----|
| Task              | 181 (Form of R  | egistration filed          | d for modification | i) (Income Tax) |                     | +                     |                             | Transaction Date   | 24-May-2021 |     |
| in Name           | хххххххх        |                            |                    |                 |                     |                       |                             | Registration       | ****        | 1   |
|                   |                 |                            |                    |                 |                     |                       |                             | Number             |             |     |
| Period            | 01-Jul-2020 - 3 | 0-Jun-2021                 | Tax Ye             | ear 2021 Valid  | Due Date 24-May-2   | 2021 Doc              | ument Date                  | Submission Date: * |             |     |
|                   |                 |                            |                    | Upto            |                     |                       |                             |                    |             |     |
| Personal Prop     | erty Busine     | ss Link                    | Attachment         | Bank Account    |                     |                       |                             |                    |             |     |
|                   |                 |                            |                    |                 | Busin               | esses                 |                             |                    |             |     |
| Business          | Name            |                            | Acquisition E      | Date            | Disposal Date       |                       | Capacity                    |                    |             | +   |
| QA Comapny        |                 | 06-May-202                 | 21 00:00:00        |                 |                     | Benami / Lessee / Ten | ant / Franchisee / Occupant |                    |             | 1+  |
| ASD Company       |                 | 04-May-202                 | 21 00:00:00        |                 | Owner               |                       |                             |                    |             | 1+  |
|                   |                 |                            |                    |                 |                     | 1 253 251             |                             |                    |             |     |
|                   |                 |                            |                    |                 | Business            | Activities            |                             |                    |             |     |
| Se                | ction           |                            | Divisi             | on              | Group               | CI                    | ass Sub Cla                 | ss Prir            | ncipal ST   | FED |
| Mining and quarry | ng              | Minir                      | ng of metal ores   |                 | Mining of iron ores | Mining of iron ore    | S                           | 1                  |             |     |
|                   |                 |                            |                    |                 | 10.00               |                       |                             |                    |             |     |
|                   |                 |                            |                    |                 | Business            | Properties            |                             |                    |             |     |
| Ту                | )e              |                            | Form               |                 | Address Capacity    |                       |                             | ity Action         |             |     |
| No records found. |                 |                            |                    |                 |                     |                       |                             |                    |             |     |
|                   |                 |                            |                    |                 |                     |                       |                             |                    |             |     |

| Version Number:1.0 | PRAL © 2015 – All rights reserved                        | Page <b>14</b> of <b>19</b> |
|--------------------|----------------------------------------------------------|-----------------------------|
| Note: He           | ader / Footer information can be modified only by SEPG ( | CMMI Team)                  |

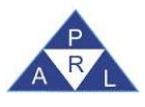

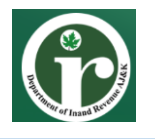

16. To link persons associated with the business, click the "Link" tab. Please note that you can only link persons already registered in Iris. Unregistered persons will not appear under the link window. Click on "+" button to select the person as shown below:

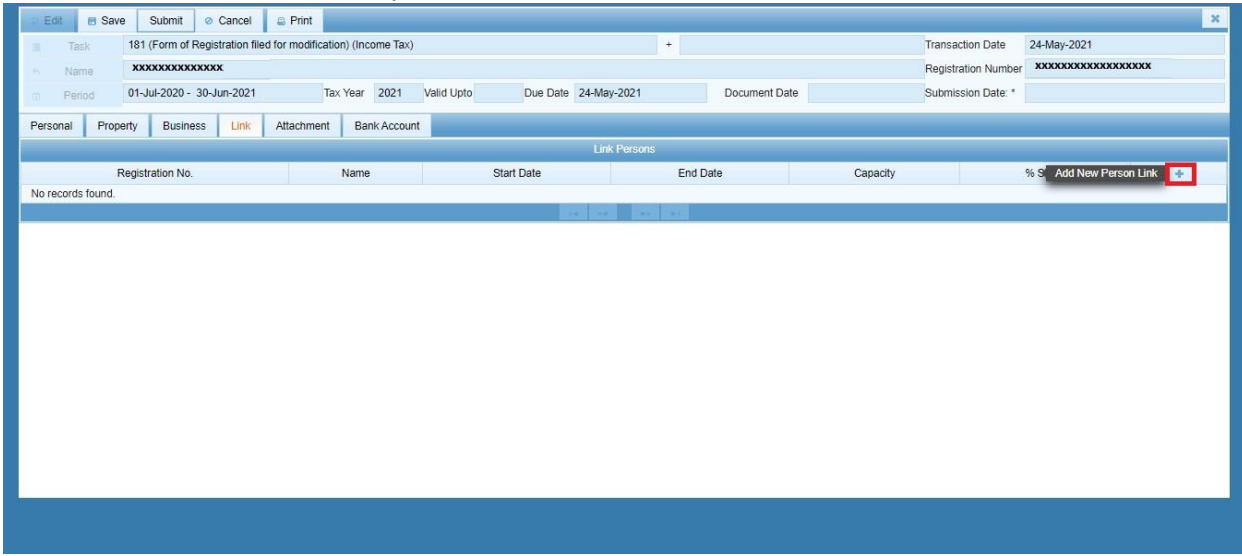

- 17. Click on "Attachments" tab to attach following documents, if applicable:
  - Evidence with 181 (Form of Registration filed for modification) (Income Tax)
  - Evidence of tenancy/ownership of business premises (For business individuals only).
  - Paid utility bill of business premises not older than 3months (For business individuals only).

| Name         XXXXXXXXXXXXXXXXXXXXXXXXXXXXXXXXXXXX                                                                                                    | XXXX             | Registration Number XXXXXXXXXXXXXXXXXXXXXXXXXXXXXXXXXXXX |                                                                                   |                   |                    |                                                             |                 |                                                |                |             |        |         |  |  |  |  |  |
|----------------------------------------------------------------------------------------------------|------------------|----------------------------------------------------------|-----------------------------------------------------------------------------------|-------------------|--------------------|-------------------------------------------------------------|-----------------|------------------------------------------------|----------------|-------------|--------|---------|--|--|--|--|--|
| Period         01-Jul-2020 - 3u-Jun-2021         Tax Year         2021         Valid Upto         Due Date         24-May-2021         Document Date         Submission Date: *           Personal         Property         Business         Link         Attachment         Bank Account         Events         Description           1123         Evidence with 181 (Form of Registration filed for modification) (Income Tax)         Evidence of tenancy / ownership of business premises         Attachment         Attachment         Attach                                                                                                    |                  | Submission Date: *                                       |                                                                                   |                   | Name XXXXXXXXXXXXX |                                                             |                 |                                                |                |             |        |         |  |  |  |  |  |
| Property         Business         Link         Attachment         Bank Account           Code         Code         Description         Description           1123         Evidence with 181 (Form of Registration filed for modification) (Income Tax)         Attachment point poi |                  |                                                          | Document Date                                                                     | 24-May-2021       | Due Date           | Valid Upto                                                  | Year 2021       | Period 01-Jul-2020 - 30-Jun-2021 Tax Year 2021 |                |             |        |         |  |  |  |  |  |
| Code         Description           1123         Evidence with 181 (Form of Registration filed for modification) (Income Tax)         Acceleration           111905         Evidence of tenancy / ownership of business premises         Acceleration                                                                                                    |                  |                                                          |                                                                                   |                   |                    | nt                                                          | Bank Account    | Attachment                                     | Link           | ty Business | Prope  | ersonal |  |  |  |  |  |
| 1123     Evidence with 181 (Form of Registration filed for modification) (Income Tax)       111905     Evidence of tenancy / ownership of business premises                                                                                                    | Acti             |                                                          | ion                                                                               | Descri            |                    |                                                             |                 |                                                |                | Code        |        |         |  |  |  |  |  |
| 111905 Evidence of tenancy / ownership of business premises                                                                                                    | Add Attachment 📑 |                                                          | 1123 Evidence with 181 (Form of Registration filed for modification) (Income Tax) |                   |                    |                                                             |                 |                                                |                |             |        |         |  |  |  |  |  |
|                                                                                                    | +                |                                                          |                                                                                   |                   |                    | 111905 Evidence of tenancy / ownership of business premises |                 |                                                |                |             |        |         |  |  |  |  |  |
| 111906 Paid utility bill of business premises not older than 3 months                                                                                                    |                  |                                                          |                                                                                   |                   |                    | er than 3 months                                            | emises not olde | bill of business pr                            | Paid utility t | 1           | 111906 |         |  |  |  |  |  |
| 0 record(s) found                                                                                                    |                  |                                                          |                                                                                   | 0 record(s) found |                    |                                                             |                 |                                                |                |             |        |         |  |  |  |  |  |

18. To attach the document, click on "+" button against the relevant record. Iris will load attachment window as shown below where Taxpayer can browse the required file and click "Ok" to upload the selected document:

| Version Number:1.0 | PRAL © 2015 – All rights reserved                        | Page <b>15</b> of <b>19</b> |
|--------------------|----------------------------------------------------------|-----------------------------|
| Note: Hee          | nder / Footer information can be modified only by SEPG ( | CMMI Team)                  |

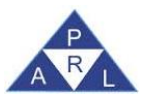

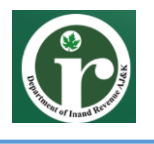

| Edit     | 🖪 Save | Submit         | © Cano       | el      | 🚊 Print           |                                                  |                     |                       |              |                       |                |                    | _           | ×       |
|----------|--------|----------------|--------------|---------|-------------------|--------------------------------------------------|---------------------|-----------------------|--------------|-----------------------|----------------|--------------------|-------------|---------|
| Tas      |        | 181 (Form of F | Registration | filed   | for modification) | (Income Tax)                                     |                     |                       | +            |                       |                | Transaction Date   | 24-May-2021 |         |
| 5 Nan    |        | ****           | ххх          |         |                   |                                                  |                     |                       |              |                       |                | Registration       | ****        |         |
|          |        |                |              |         |                   |                                                  |                     |                       |              |                       |                | Number             |             |         |
| m Peri   | bd     | )1-Jul-2020 -  | 30-Jun-20    | 21      | Tax Ye            | ar 2021 Valid                                    | Du                  | ue Date 24-May-2021   | l.           | Document Date         |                | Submission Date: * |             |         |
|          |        |                |              |         |                   | Upto                                             |                     |                       |              |                       |                |                    |             |         |
| Personal | Prope  | rty Busin      | ess Lir      | nk      | Attachment        | Bank Account                                     |                     |                       |              |                       |                |                    |             |         |
|          | į.     | Code           |              |         |                   |                                                  |                     |                       | Descriptio   | n                     |                |                    |             | Action: |
|          | 1123   |                | Evidenc      | e with  | 181 (Form of R    | egistration filed for modification) (Income Tax) |                     |                       |              |                       |                | +                  |             |         |
|          | 111905 |                | Evidenc      | e of te | enancy / owners   | Attach Document                                  | Attach Document 🛛 🗶 |                       |              |                       |                |                    |             | +       |
|          | 111906 |                | Paid util    | ty bill | l of business pre |                                                  | Status Attach       | ed                    |              |                       | ¥.             |                    |             | +       |
|          |        |                |              |         | _                 | Do                                               | cument Eviden       | nce with 181 (Form of | Registration | filed for modificatio |                |                    |             |         |
|          |        |                |              |         |                   |                                                  | File                |                       |              |                       | +              |                    |             |         |
|          |        |                |              |         |                   |                                                  |                     | ОКС                   | lose         |                       |                |                    |             |         |
|          |        |                |              |         |                   |                                                  |                     |                       |              |                       | No file chosen |                    |             |         |
|          |        |                |              |         |                   | _                                                | _                   |                       | _            |                       |                |                    |             |         |
|          |        |                |              |         |                   |                                                  |                     |                       |              |                       |                |                    |             |         |

19. Under every description, its respective attachment appears where user can also edit or delete the attachment, as shown in the following screen:

| Edit       | Save S                | Submit       | Cancel         | a Print                |                     |                               |               |                    |                         |   | ×       |
|------------|-----------------------|--------------|----------------|------------------------|---------------------|-------------------------------|---------------|--------------------|-------------------------|---|---------|
| Tas        | sk 181 (F             | Form of Regi | stration filed | d for modification) (I | ncome Tax)          |                               | +             | Transaction Date   | 24-May-2021             |   |         |
| h Nar      | ne XXXX               | *****        |                |                        |                     |                               |               | Registration       | XXXXXXXXXXX             |   |         |
|            |                       |              |                |                        |                     |                               |               | Number             |                         |   |         |
| 10 Peri    | od 01-Jul             | -2020 - 30-  | Jun-2021       | Tax Year               | 2021 Valid          | Due Date 24-May-2021          | Document Date | Submission Date: * |                         |   |         |
|            |                       |              |                |                        | Upto                |                               |               |                    |                         |   |         |
| Personal   | Property              | Business     | Link           | Attachment             | Bank Account        |                               |               |                    |                         |   |         |
|            | Code                  |              |                |                        |                     |                               | Description   |                    |                         |   | Action: |
| 0          | 1123                  | E            | vidence wit    | h 181 (Form of Reg     | istration filed for | modification) (Income Tax)    |               |                    |                         |   | +       |
| Sr.        |                       |              |                |                        |                     | File                          |               |                    | Attachment Date         |   |         |
| 1 📗        | <u>nk.jpg</u>         |              |                |                        |                     |                               |               |                    | 27-May-2021<br>10:05:58 | 1 | ŵ       |
| 0          | 111905                | E            | vidence of t   | tenancy / ownership    | o of business prer  | mises                         |               |                    |                         |   | +       |
| Sr.        |                       |              |                |                        |                     | File                          |               |                    | Attachment Date         |   |         |
| 1 <u>6</u> | <u>6588718-logo-r</u> | obot-vector- | icon-for-tecl  | hnology-innovation-    | for-the-production  | n-of-electronic-equipment.jpg |               |                    | 27-May-2021<br>10:06:16 | 1 | Ť       |
|            | 111906                | F            | aid utility bi | II of business premi   | ses not older that  | n 3 months                    |               |                    |                         |   | +       |
|            |                       |              |                |                        |                     | 2 record(s) fou               | nd            |                    |                         |   | 10      |

20. To provide bank account details, click the "Bank Account" tab. The following screen will appear:

| © Edit    | 🖪 Sav     | e Submit      | <ul> <li>Cancel</li> </ul> | 🖴 Print          |                   |                               |                              |           |                 | ×                        |
|-----------|-----------|---------------|----------------------------|------------------|-------------------|-------------------------------|------------------------------|-----------|-----------------|--------------------------|
| Ta Ta     | ask       | 181 (Form of  | Registration f             | led for modifica | tion) (Income Tax | )                             | +                            | Transact  | ion Date 24-May | y-2021                   |
| is Na     | ime       | ****          | XXXXX                      |                  |                   |                               |                              | Registrat | ion xxxx        | XXXXXXXX                 |
|           |           |               |                            |                  |                   |                               |                              | Number    |                 |                          |
| m Pe      | riod      | 01-Jul-2020 · | 30-Jun-2021                | Ta               | Year 2021         | Valid Upto Due Date 24-May-20 | 21 Document Date             | Submiss   | ion Date: *     |                          |
| Personal  | Prop      | erty Busi     | ness Link                  | Attachmen        | t Bank Acco       | unt                           |                              |           |                 |                          |
|           |           |               |                            |                  |                   | Bank Aci                      | counts                       |           |                 |                          |
| Туре      | Form      | IBFT          | IBAN                       | Bank             | Currency          | Opening / Acquisition Date    | Closing Date / Disposal Date | Capacity  | % Share         | Add New Bank Account 🛛 💠 |
| No record | ds found. |               |                            |                  |                   |                               |                              |           | _               |                          |
|           |           |               |                            |                  |                   | 14 (4                         | 10 B1                        |           |                 |                          |
|           |           |               |                            |                  |                   |                               |                              |           |                 |                          |
|           |           |               |                            |                  |                   |                               |                              |           |                 |                          |
|           |           |               |                            |                  |                   |                               |                              |           |                 |                          |
|           |           |               |                            |                  |                   |                               |                              |           |                 |                          |
|           |           |               |                            |                  |                   |                               |                              |           |                 |                          |
|           |           |               |                            |                  |                   |                               |                              |           |                 |                          |
|           |           |               |                            |                  |                   |                               |                              |           |                 |                          |
|           |           |               |                            |                  |                   |                               |                              |           |                 |                          |
| I         |           |               |                            |                  |                   |                               |                              |           |                 |                          |
|           |           |               |                            |                  |                   |                               |                              |           |                 |                          |
|           |           |               |                            |                  |                   |                               |                              |           |                 |                          |

| Version Number:1.0 | PRAL © 2015 – All rights reserved                                          | Page <b>16</b> of <b>19</b> |  |  |  |  |  |
|--------------------|----------------------------------------------------------------------------|-----------------------------|--|--|--|--|--|
| Note: Hea          | Note: Header / Footer information can be modified only by SEPG (CMMI Team) |                             |  |  |  |  |  |

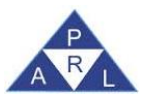

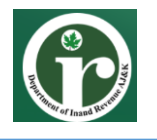

21. Clicking on + button to add new record, A dialog box will appear where you can add relevant account details and click "Ok" to save the record.

| dit       | Save                                 | Submit                                                                                                    | Cancel                                                                               | 🔒 Prin                                                                                                    |                                                                                                    |                                                                                                    |                                                                                                    |                                                                                                    |                                                                                                    |                                                                                                    |                                                                                                    |                                                                                                    |                                                                                                    |                                                                                                    |                                                                                                    |                                                                                                    |                                                                                                    |                                                                                                    | ×                                                                                                    |
|-----------|--------------------------------------|----------------------------------------------------------------------------------------------------|--------------------------------------------------------------------------------------|----------------------------------------------------------------------------------------------------|----------------------------------------------------------------------------------------------------|----------------------------------------------------------------------------------------------------|----------------------------------------------------------------------------------------------------|----------------------------------------------------------------------------------------------------|----------------------------------------------------------------------------------------------------|----------------------------------------------------------------------------------------------------|----------------------------------------------------------------------------------------------------|----------------------------------------------------------------------------------------------------|----------------------------------------------------------------------------------------------------|----------------------------------------------------------------------------------------------------|----------------------------------------------------------------------------------------------------|----------------------------------------------------------------------------------------------------|----------------------------------------------------------------------------------------------------|----------------------------------------------------------------------------------------------------|----------------------------------------------------------------------------------------------------|
| Task      | 18                                   | 1 (Form of R                                                                                                    | gistration f                                                                         | led for modif                                                                                                    | ication)                                                                                                    | (Income Tax                                                                                                    | ()                                                                                                    |                                                                                                    |                                                                                                    |                                                                                                    | +                                                                                                    |                                                                                                    |                                                                                                    |                                                                                                    | Tran                                                                                                    | nsaction Date                                                                                                    | 24-N                                                                                                    | lay-2021                                                                                                    |                                                                                                    |
| Name      | е ,                                  |                                                                                                    |                                                                                      |                                                                                                    |                                                                                                    |                                                                                                    |                                                                                                    |                                                                                                    |                                                                                                    |                                                                                                    |                                                                                                    |                                                                                                    |                                                                                                    |                                                                                                    | Reg                                                                                                    | istration                                                                                                    | ххх                                                                                                    | ****                                                                                                    |                                                                                                    |
|           |                                      |                                                                                                    |                                                                                      |                                                                                                    |                                                                                                    |                                                                                                    |                                                                                                    |                                                                                                    |                                                                                                    |                                                                                                    |                                                                                                    |                                                                                                    |                                                                                                    |                                                                                                    | Num                                                                                                    | nber                                                                                                    |                                                                                                    |                                                                                                    |                                                                                                    |
| Perio     | d 0'                                 | -Jul-2020 - 3                                                                                                    | 0-Jun-2021                                                                           |                                                                                                    | Tax Yea                                                                                                    | ar 2021                                                                                                    | Valid                                                                                                    | Du                                                                                                    | e Date 24-                                                                                                    | May-2021                                                                                                    |                                                                                                    | Document Da                                                                                                    | )ate                                                                                                    |                                                                                                    | Sub                                                                                                    | mission Date: *                                                                                                    |                                                                                                    |                                                                                                    |                                                                                                    |
|           |                                      |                                                                                                    |                                                                                      |                                                                                                    |                                                                                                    |                                                                                                    | Upto                                                                                                    |                                                                                                    |                                                                                                    |                                                                                                    |                                                                                                    |                                                                                                    |                                                                                                    |                                                                                                    |                                                                                                    |                                                                                                    |                                                                                                    |                                                                                                    |                                                                                                    |
| onal      | Propert                              | y Busine:                                                                                                    | s Link                                                                               | Attachr                                                                                                    | nent                                                                                                    | Bank Acco                                                                                                    | unt                                                                                                    |                                                                                                    |                                                                                                    |                                                                                                    |                                                                                                    |                                                                                                    |                                                                                                    | -                                                                                                    |                                                                                                    |                                                                                                    |                                                                                                    |                                                                                                    |                                                                                                    |
|           |                                      |                                                                                                    |                                                                                      |                                                                                                    |                                                                                                    | Investmen                                                                                                    | t                                                                                                    |                                                                                                    |                                                                                                    |                                                                                                    |                                                                                                    |                                                                                                    |                                                                                                    | ×                                                                                                    |                                                                                                    |                                                                                                    |                                                                                                    |                                                                                                    |                                                                                                    |
| pe        | Form                                 | IBFT                                                                                                    | IBAN                                                                                 | Bank                                                                                                    |                                                                                                    |                                                                                                    |                                                                                                    | Type *                                                                                                    | Select                                                                                                    |                                                                                                    |                                                                                                    | *                                                                                                    |                                                                                                    | ap                                                                                                    | pacity                                                                                                    | % Share                                                                                                    |                                                                                                    | Primary Account                                                                                                    | +                                                                                                    |
| records f | found.                               |                                                                                                    |                                                                                      |                                                                                                    |                                                                                                    |                                                                                                    |                                                                                                    | Form *                                                                                                    | Select                                                                                                    |                                                                                                    |                                                                                                    | *                                                                                                    |                                                                                                    |                                                                                                    |                                                                                                    |                                                                                                    |                                                                                                    |                                                                                                    |                                                                                                    |
|           |                                      |                                                                                                    |                                                                                      |                                                                                                    |                                                                                                    |                                                                                                    |                                                                                                    | Institution *                                                                                                    |                                                                                                    |                                                                                                    |                                                                                                    | Q                                                                                                    |                                                                                                    |                                                                                                    |                                                                                                    |                                                                                                    |                                                                                                    |                                                                                                    |                                                                                                    |
|           |                                      |                                                                                                    |                                                                                      |                                                                                                    |                                                                                                    |                                                                                                    |                                                                                                    | Currency                                                                                                    | Select                                                                                                    |                                                                                                    |                                                                                                    | -                                                                                                    |                                                                                                    |                                                                                                    |                                                                                                    |                                                                                                    |                                                                                                    |                                                                                                    |                                                                                                    |
|           |                                      |                                                                                                    |                                                                                      |                                                                                                    | _                                                                                                    |                                                                                                    |                                                                                                    | Opening Date                                                                                                    |                                                                                                    |                                                                                                    |                                                                                                    | 8                                                                                                    |                                                                                                    |                                                                                                    |                                                                                                    |                                                                                                    |                                                                                                    |                                                                                                    |                                                                                                    |
|           |                                      |                                                                                                    |                                                                                      |                                                                                                    | _                                                                                                    |                                                                                                    |                                                                                                    | Capacity *                                                                                                    | Select                                                                                                    |                                                                                                    |                                                                                                    | Ψ.                                                                                                    |                                                                                                    |                                                                                                    |                                                                                                    |                                                                                                    |                                                                                                    |                                                                                                    |                                                                                                    |
|           |                                      |                                                                                                    |                                                                                      |                                                                                                    | _                                                                                                    |                                                                                                    |                                                                                                    | % Share *                                                                                                    | -                                                                                                    |                                                                                                    |                                                                                                    |                                                                                                    |                                                                                                    |                                                                                                    |                                                                                                    |                                                                                                    |                                                                                                    |                                                                                                    |                                                                                                    |
|           |                                      |                                                                                                    |                                                                                      |                                                                                                    |                                                                                                    |                                                                                                    |                                                                                                    |                                                                                                    | OK                                                                                                    | Close                                                                                                    |                                                                                                    |                                                                                                    |                                                                                                    |                                                                                                    |                                                                                                    |                                                                                                    |                                                                                                    |                                                                                                    |                                                                                                    |
|           |                                      |                                                                                                    |                                                                                      |                                                                                                    |                                                                                                    |                                                                                                    | -                                                                                                    |                                                                                                    | -                                                                                                    |                                                                                                    |                                                                                                    |                                                                                                    |                                                                                                    | _                                                                                                    |                                                                                                    |                                                                                                    |                                                                                                    |                                                                                                    |                                                                                                    |
|           |                                      |                                                                                                    |                                                                                      |                                                                                                    |                                                                                                    |                                                                                                    |                                                                                                    |                                                                                                    |                                                                                                    |                                                                                                    |                                                                                                    |                                                                                                    |                                                                                                    |                                                                                                    |                                                                                                    |                                                                                                    |                                                                                                    |                                                                                                    |                                                                                                    |
|           |                                      |                                                                                                    |                                                                                      |                                                                                                    |                                                                                                    |                                                                                                    |                                                                                                    |                                                                                                    |                                                                                                    |                                                                                                    |                                                                                                    |                                                                                                    |                                                                                                    |                                                                                                    |                                                                                                    |                                                                                                    |                                                                                                    |                                                                                                    |                                                                                                    |
|           |                                      |                                                                                                    |                                                                                      |                                                                                                    |                                                                                                    |                                                                                                    |                                                                                                    |                                                                                                    |                                                                                                    |                                                                                                    |                                                                                                    |                                                                                                    |                                                                                                    |                                                                                                    |                                                                                                    |                                                                                                    |                                                                                                    |                                                                                                    |                                                                                                    |
|           | dut<br>Task<br>Nam<br>Perio<br>conal | dt     E     Save       Task     15       Name     16       Period     01       conal     Propert       pe     Form       ecords found. | Image: Save Save Submit     Task 181 (Form of Re XXXXXXXXXXXXXXXXXXXXXXXXXXXXXXXXXXX | Image: Save Submit     © Cancel       Task Name     181 (Form of Registration fine statement in the statement in the st | Image: Save Submit @ Cancel @ Print         Task Name         131 (Form of Registration filed for modif Name         Period       01-Jul-2020 - 30-Jun-2021         onal       Property       Business       Link       Attachn         pe       Form       IBFT       IBAN       Bank         ecords found.       Form       Bank       Form       Form | dt     e     Save     Submit     © Cancel     @ Print       Task     181 (Form of Registration filed for modification)       Name     XXXXXXXXXXX       Period     01-Jul-2020 - 30-Jun-2021     Tax Yes       onal     Property     Business     Link     Attachment       pe     Form     IBFT     IBAN     Bank     e | att     Image: Save Submit     Image: Cancel Image: Cancel Image: | dt     • Save     Submit     • Cancel     • Print       Task     181 (Form of Registration filed for modification) (Income Tax)       Name     XXXXXXXXXXX       Period     01-Jul-2020 - 30-Jun-2021     Tax Year     2021     Valid       onal     Property     Business     Link     Attachment     Bank Account       pe     Form     IBFT     IBAN     Bank     Investment | dt     ® Save     Submit     © Cancel     Print       Task     181 (Form of Registration filed for modification) (income Tax)       Name     XXXXXXXXXXX   Period 01-Jul-2020 - 30-Jun-2021 Tax Year 2021 Valid Upto Upto Conal Property Business Link Attachment Bank Account Investment Pee Form IBFT IBAN Bank Currency Opening Date Capacity % Share % | dit     © Save     Submit     © Cancel     Print         Task     181 (Form of Registration filed for modification) (Income Tax)         Name     XXXXXXXXXXX   Period       Oll-Jul-2020 - 30-Jun-2021     Tax Year     2021     Valid       Oue Date     24-Upto         Oracle     Enrick   Property Business Link Attachment Investment Investment Currency Select Opening Date    Prom Select Select Sele | dt     © Save     Submit     © Cancel     Print       Task     131 (Form of Registration filed for modification) (income Tax)       Name     XXXXXXXXXXX   Period 01-Jul-2020 - 30-Jun-2021 Tax Year 2021 Valid Upto conal Property Business Link Attachment Bank Account Investment  pe Form IBFT IBAN Bank | dt       e Save       Submit       © Cancel       @ Print         Task       131 (Form of Registration filed for modification) (income Tax)       +         Name       XXXXXXXXXX         Period       01-Jul-2020 - 30-Jun-2021       Tax Year       2021       Valid       Due Date       24-May-2021         onal       Property       Business       Link       Attachment       Bank Account       Investment         pe       Form       IBFT       IBAN       Bank       Type * Select       Guency Select         cords found.       Currency       Select       Gopening Date       Guency Select       Gopening Capabity       Select         % Share *       OK       Close       Close       OK       Close       OK | off     er Save     Submit     © Cancel     @ Print       Task     131 (Form of Registration filed for modification) (income Tax)     +       Name     XXXXXXXXXX       Period     01-Jul-2020 - 30-Jun-2021     Tax Year     2021     Valid     Due Date     24-May-2021     Document D       onal     Property     Business     Link     Attachment     Bank Account       pe     Form     IBFT     IBAN     Bank     Type * Select     *       ocrids found. | dt       • Cancel       • Print         Tack       131 (Form of Registration filed for modification) (Income Tax)       +         Name       XXXXXXXXXX         Period       01-Jul-2020 - 30-Jun-2021       Tax Year       2021       Valid       Due Date       24-May-2021       Document Date         Onall       Property       Business       Link       Attachment       Bank Account         Investment         pe       Form       IBFT       IBAN       Bank       Currency       Select       >         Currency       Select       •       Organaly       Select       •       Organaly       Select       •         Votestiment       Select       •       Organaly       Select       •       • | dt       © Save       Submit       © Cancel       Print         Tack       131 (Form of Registration filed for modification) (income Tax)       +         Name       XXXXXXXXXXX         Period       01-Jul-2020 - 30-Jun-2021       Tax Year       2021       Valid       Due Date       24-May-2021       Document Date         onal       Property       Business       Link       Attachment       Bank Account       *         pe       Form       IBFT       IBAN       Bank       Type * Select       v         Genids found. | dt       • Save       Submit       • Cancel       Print         Tark       181 (Form of Registration filed for modification) (Income Tax)       +       Trait         Name       XXXXXXXXXX       Reg         Name       Value       Due Date       24-May-2021       Document Date       Submit         Period       01-Jul-2020       -30-Jun-2021       Tax Year       2021       Valid       Due Date       24-May-2021       Document Date       Submit         onal       Property       Business       Link       Attachment       Bank Account       Type * Select       v       pacty         pe       Form       IBFT       IBAN       Bank       Type * Select       v       v       Ocurrency Select       v         Opening Date       0       0       Capacity * Select       •       •       Select       •       •         % Share *       *       OK       Close       OK       Close       •       • | dt • Save Submit • Cancel • Print     Task 131 (Form of Registration filed for modification) (income Tax) • Transaction Date   Name XXXXXXXXXX Registration   Period 01-Jul-2020 - 30-Jun-2021 Tax Year 2021 Valid Upto  onal Properly Business Link Attachment Bank Account  rovestment  rovestment  rovestment  rovestment  rovestment  select  Currency Select  Currency Select  Curren | dt • Save Submit • Cancel Print     Tack 131 (Form of Registration filed for modification) (Income Tax) • Transaction Date 24-N     Name XXXXXXXXXX Registration Xxx   Period   01-Jul-2020 - 30-Jun-2021 Tax Year 2021 Valid Due Date 24-May-2021 Document Date Submits on Date *   Period   01-Jul-2020 - 30-Jun-2021 Tax Year 2021 Valid Due Date 24-May-2021 Document Date Submits on Date *   onal   Property Business Link Attachment Bank Account   Period   01-Jul-2020 - 30-Jun-2021 Tax Year 2021 Valid Due Date 24-May-2021 Document Date Submits on Date *   onal   Property Business Link Attachment Bank Account Type * Select     Period   01-Jul-2020 - 30-Jun-2021 Tax Year 2021 Valid Valid Valid   Upto Upto Upto Upto Upto Investment   Period   01-Jul-2020 - 30-Jun-2021 Tax Year Select     Upto Upto Upto Investment Investment   Valid Upto Investment Investment   Valid Upto Investment Investment   Valid Upto Investment Investment   Valid Upto Investment Investment   Valid < | dt e Submit Cancel Print     Tak 131 (Form of Registration filled for modification) (income Tax) * Transaction Date 24-May-2021   Name XXXXXXXXXXXX Registration XXXXXXXXXXXX   Period O1-Jul-2020 O1-Jul-2020 O1-Jul-202 |

22. Saved details will appear under Bank Account section, where you can edit/delete the record.

| 181 (Form of Regis                        | tration filed for modification) (Incom                                                                         |                                                                                                    |                                                                                                    |                                                                                                    |                                                                                                    |                                                                                                    |                                                                                                    |                                                                                                    |                                                                                                    |                                                                                                    |
|-------------------------------------------|----------------------------------------------------------------------------------------------------|----------------------------------------------------------------------------------------------------|----------------------------------------------------------------------------------------------------|----------------------------------------------------------------------------------------------------|----------------------------------------------------------------------------------------------------|----------------------------------------------------------------------------------------------------|----------------------------------------------------------------------------------------------------|----------------------------------------------------------------------------------------------------|----------------------------------------------------------------------------------------------------|----------------------------------------------------------------------------------------------------|
|                                           | a addit nica for modification) (meon                                                                           | + tax) +                                                                                                    |                                                                                                    |                                                                                                    | Transaction D                                                                                                    | Date 24                                                                                                    | -May-2021                                                                                                    |                                                                                                    |                                                                                                    |                                                                                                    |
| Name xxxxxxxxxxxxxxxxxxxxxxxxxxxxxxxxxxxx |                                                                                                    |                                                                                                    |                                                                                                    |                                                                                                    |                                                                                                    |                                                                                                    |                                                                                                    |                                                                                                    |                                                                                                    |                                                                                                    |
|                                           |                                                                                                    |                                                                                                    |                                                                                                    |                                                                                                    | Number                                                                                                    |                                                                                                    |                                                                                                    |                                                                                                    |                                                                                                    |                                                                                                    |
| 01-Jul-2020 - 30-J                        | un-2021 Tax Year 202                                                                                           | 1 Valid Due Date 24-May-2021                                                                                                    | Document Date                                                                                                    |                                                                                                    | Submission D                                                                                                    | )ate: *                                                                                                    |                                                                                                    |                                                                                                    |                                                                                                    |                                                                                                    |
|                                           |                                                                                                    | Upto                                                                                                    |                                                                                                    |                                                                                                    |                                                                                                    |                                                                                                    |                                                                                                    |                                                                                                    |                                                                                                    |                                                                                                    |
| perty Business                            | Link Attachment Bank                                                                                           | Account                                                                                                    |                                                                                                    |                                                                                                    |                                                                                                    |                                                                                                    |                                                                                                    |                                                                                                    |                                                                                                    |                                                                                                    |
|                                           |                                                                                                    | Bank Accounts                                                                                                    |                                                                                                    |                                                                                                    |                                                                                                    |                                                                                                    |                                                                                                    |                                                                                                    |                                                                                                    |                                                                                                    |
| n IBFT                                    | IBAN                                                                                                    | Bank                                                                                                    | Currency                                                                                                    | Opening /<br>Acquisition<br>Date                                                                                                    | Closing Date<br>/ Disposal<br>Date                                                                                                    | Capacity                                                                                                    | %<br>Share                                                                                                    | Primary<br>Account                                                                                                    |                                                                                                    |                                                                                                    |
| nt 11111137787<br>unt                     | PK36SCBL1112001123456702                                                                                       | ADVANS Pakistan Microfinance Bank Limited Gole Market<br>Branch Ptot No.2/1 Shop No.2 Star Residency Block-3E<br>Nazimabad No.3 Karachi                                                   | USD \$<br>(United<br>States<br>Dollar)                                                                                                    | 05-May-<br>2021<br>00:00:00                                                                                                    | 3                                                                                                    | Owner                                                                                                    | 78.0                                                                                                    | 0                                                                                                    | 1                                                                                                    | i                                                                                                    |
|                                           | 01-Jul-2020 - 30-J           perty         Business           n         IBFT           ant         11111137787 | 01-Jul-2020 - 30-Jun-2021     Tax Year     202       perty     Business     Link     Attachment     Bank       n     IBFT     IBAN       int     11111137787     PK36SCBL1112001123456702 | Interview of the second second secon | Interviewent Colspan="2">Decement Date       01-Jul-2020 - 30-Jun-2021     Tax Year     2021     Valid     Due Date     24-May-2021     Document Date       Derty     Business     Link     Attachment     Bank Account       Bank Account       Bank Accounts       Currency       IBFT     IBAN     Bank     Currency       IIII 1111137787     PK36SCBL111201123456702     ADVANS Pakistan Microfinance Bank Limited Gole Market<br>Branch Piot No.2/1 Shop No.2 Star Residency Biock-3E     USD S<br>United<br>States<br>Dollar) | Interviewent of the second second se | Ingretation           Number           Number           Number           Number           Number           Number           Number           Submission E           Submission E | Image: Colspan="6" mage: Colspan="6" mage: Colspa=""6" mage: Colspan="6" mage: Colspan="6" mage: Colspa | Induction of the second of the second | Number           Number           Number           Number           Number           Number           Number           Number           Number           Number           Number           Number           Number           Submission Date: *           Submission Date: *           Opening / Opening / Opening / Opening / Opening / Opening / Opening / Opening / Opening / Opening / Opening / Opening / Opening / Opening / Opening / Opening / Opening / Opening / Opening / Opening / Opening / Opening / Open | Ingression of the second second secon |

23. Click on "Save" button in the top menu of the registration task / form after you have inserted all the details needed.

| Edit 🖻 Save Submit 🖉 Cancel 🚊 I            | Print                             |                           |                                                          |  |  |
|--------------------------------------------|-----------------------------------|---------------------------|----------------------------------------------------------|--|--|
| Task 181 (Form of Registration filed for r | nodification) (Income Tax)        | +                         | Transaction Date 24-May-2021                             |  |  |
| Name XXXXXXXXXXXXXXX                       |                                   |                           | Registration Number XXXXXXXXXXXXXXXXXXXXXXXXXXXXXXXXXXXX |  |  |
| Period 01-Jul-2020 - 30-Jun-2021           | Tax Year 2021 Valid Upto Due Date | 24-May-2021 Document Date | Submission Date: *                                       |  |  |
|                                            |                                   |                           |                                                          |  |  |
| sonal Property Business Link Atta          | chiment Bank Account              |                           |                                                          |  |  |
| Perso                                      | / Individual                      | Nationality               | Pakistan/Azad Jammu & Kashmir (AJK)                      |  |  |
| Тур                                        | / Pakistani Female                | CNIC / NICOP / POC        | XXXXXXXXXXXXXXX                                          |  |  |
| Name<br>Desistered Address                 | / ********                        |                           |                                                          |  |  |
| Registered Addres                          | 17 May 2021                       | liquidation/Death Date    |                                                          |  |  |
| Accounting Period From                     | 01-lul                            | Accounting Period To      | 30-lun                                                   |  |  |
| Current Service Provider                   | * Ufone                           | Accounting Fellou to      | Josui                                                    |  |  |
| Call Number * 002301/12345678              |                                   |                           |                                                          |  |  |
| Confirm Cell No.                           | 00923211234567                    | Confirm Email *           | abc@gmail.com                                            |  |  |
|                                            |                                   |                           | Submit                                                   |  |  |
|                                            |                                   |                           |                                                          |  |  |

| Version Number:1.0 | PRAL © 2015 – All rights reserved                                          | Page <b>17</b> of <b>19</b> |  |  |  |  |  |  |
|--------------------|----------------------------------------------------------------------------|-----------------------------|--|--|--|--|--|--|
| Note: Hea          | Note: Header / Footer information can be modified only by SEPG (CMMI Team) |                             |  |  |  |  |  |  |

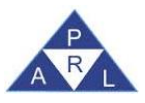

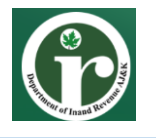

24. Taxpayer can get the print of filled registration form. Click on Print button to get the PDF version of filled form.

| 🗧 Edit 🛛 🖶 Save Submit 🛛 Cancel 🚨 Prin      | nt                                |                             |                                  | ×           |  |  |  |
|---------------------------------------------|-----------------------------------|-----------------------------|----------------------------------|-------------|--|--|--|
| Task 181 (Form of Registration filed for mo | dification) (Income Tax)          |                             | Transaction Date                 | 24-May-2021 |  |  |  |
| h Name XXXXXXXXXXXXXXXX                     |                                   |                             | Registration Number              | ******      |  |  |  |
| m Period 01-Jul-2020 - 30-Jun-2021          | Tax Year 2021 Valid Upto Due Date | 24-May-2021 Document Date   | Submission Date: *               |             |  |  |  |
| Personal Property Business Link Attach      | iment Bank Account                |                             |                                  |             |  |  |  |
| Person I                                    | Individual                        | Nationality                 | Pakistan/Azad Jammu & Kashmir (A | JK)         |  |  |  |
| Type                                        | Pakistani Female                  | CNIC / NICOP / POC          | XXXXXXXXXXXXXXXX                 |             |  |  |  |
| Name 3                                      | XXXXXXXXXXXX                      |                             |                                  |             |  |  |  |
| Registered Address                          |                                   |                             |                                  |             |  |  |  |
| Formation/Birth Date                        | 17-May-2021                       | liquidation/Death Date      | 0                                |             |  |  |  |
| Accounting Period From                      | 01-Jul                            | Accounting Period To 30-Jun |                                  |             |  |  |  |
| Current Service Provider *                  | Ufone                             |                             |                                  |             |  |  |  |
| Cell Number *                               | 09230012345678                    | Email *                     | user89@gmail.com                 |             |  |  |  |
| Confirm Cell No. * (                        | 00923211234567                    | Confirm Email *             | abc@gmail.com                    |             |  |  |  |
|                                             |                                   |                             | Submit                           |             |  |  |  |
|                                             |                                   |                             |                                  |             |  |  |  |

25. Click on "Submit" button to submit registration modification application. Iris will move your task under "Completed Task" folder in left panel.

| Edit E   | Save S                                      | Submit 🥝        | Cancel        | a Print            |                 |            |          |                               |   |                  |                  |                        |             | × |
|----------|---------------------------------------------|-----------------|---------------|--------------------|-----------------|------------|----------|-------------------------------|---|------------------|------------------|------------------------|-------------|---|
| Task     | 181 (                                       | Form of Regis   | stration file | ed for modificatio | n) (Income Tax) |            |          |                               | + |                  |                  | Transaction Date       | 24-May-2021 |   |
| n Name   | 6 Name XXXXXXXXXXXXXXXXXXXXXXXXXXXXXXXXXXXX |                 |               |                    |                 |            |          |                               |   | »                |                  |                        |             |   |
| m Period | 01-Ju                                       | ıl-2020 - 30-Ji | un-2021       | Tax                | Year 2021       | Valid Upto | Due Date | 24-May-2021                   |   | Document Date    |                  | Submission Date: *     |             | ] |
| Personal | Property                                    | Business        | Link          | Attachment         | Bank Account    | 1          |          |                               |   |                  |                  |                        |             |   |
|          |                                             |                 |               | Person Individu    | al              |            |          |                               |   | Nation           | ality Pakistan/A | zad Jammu & Kashmir (A | JK)         |   |
|          |                                             |                 |               | Type Pakista       | ni Female       |            |          |                               |   | CNIC / NICOP /   | OC XXXXXXX       | xxxxxx                 |             |   |
|          |                                             |                 |               | Name xxxxx         |                 |            |          |                               |   |                  |                  |                        |             |   |
|          |                                             | Re              | gistered A    | ddress             |                 |            |          |                               |   |                  |                  |                        |             |   |
|          |                                             | Form            | mation/Bir    | th Date 17-May     | -2021           |            |          | liquidation/Death Date        |   |                  |                  |                        |             |   |
|          |                                             | Accoun          | iting Perio   | d From 01-Jul      |                 |            |          |                               |   | Accounting Perio | i To 30-Jun      |                        |             |   |
|          |                                             | Current S       | Coll Nr       | umber * 002200     | 10046679        |            | *        |                               |   | Fa               | ail * usor90@g   | mail com               |             |   |
|          |                                             | 0               | Cell Nu       | II No * 009232     | 11234567        |            |          | Confirm Email * abc@amail.com |   |                  |                  |                        | -           |   |
|          |                                             | 0               |               | 1110. 003232       | 112,54507       |            |          |                               |   | Commit En        | Submit           | 1.6011                 |             | - |
|          |                                             |                 |               |                    |                 |            |          |                               |   |                  |                  |                        |             |   |
|          |                                             |                 |               |                    |                 |            |          |                               |   |                  |                  |                        |             |   |
|          |                                             |                 |               |                    |                 |            |          |                               |   |                  |                  |                        |             |   |
|          |                                             |                 |               |                    |                 |            |          |                               |   |                  |                  |                        |             |   |
|          |                                             |                 |               |                    |                 |            |          |                               |   |                  |                  |                        |             |   |
|          |                                             |                 |               |                    |                 |            |          |                               |   |                  |                  |                        |             |   |
|          |                                             |                 |               |                    |                 |            |          |                               |   |                  |                  |                        |             |   |
|          |                                             |                 |               |                    |                 |            |          |                               |   |                  |                  |                        |             |   |

| Version Number:1.0 | PRAL © 2015 – All rights reserved | Page <b>18</b> of <b>19</b> |
|--------------------|-----------------------------------|-----------------------------|
| Note: Hea          | CMMI Team)                        |                             |

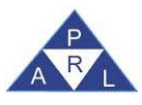

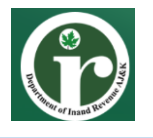

### Registration of Government Institution for Free Tax Number (FTN)

The process of registration for Government institutions is the same as of a company registration, except for some additional information like Name of Ministry, Name of Department and DDO No. along with the formation date of the Government Institution. In case the government institution wants to get registered with AJK IRD, the authorized representative must visit the relevant Registrar office (Mirpur) for registration.

#### **Special Instructions for ERROR Correction**

In case user is unable to view all menu options in left panel or receive session termination error then there must be some issue with the internet connectivity. To resolve this error, check internet connectivity and re-login "Iris for AJ&K" web application.

| Version Number:1.0 | PRAL © 2015 – All rights reserved | Page <b>19</b> of <b>19</b> |
|--------------------|-----------------------------------|-----------------------------|
| Note: He           | CMMI Team)                        |                             |